Instrukcja

# Jak korzystać z pełnych tekstów czasopism wydawnictwa SIGMA-NOT

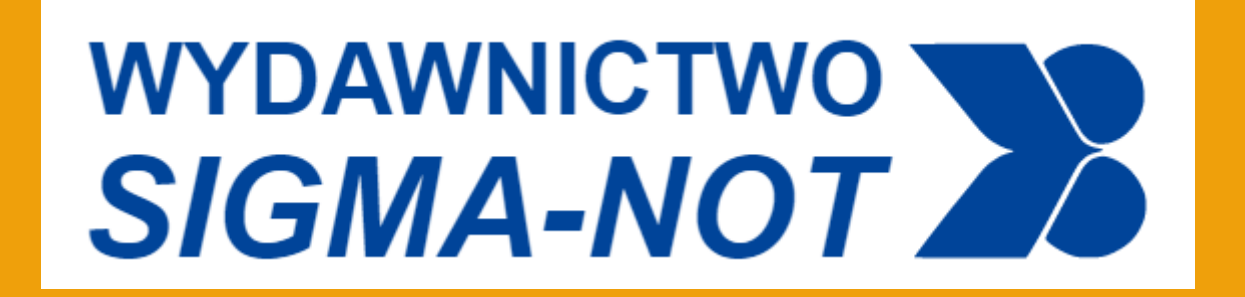

#### CZASOPISMA SIGMA-NOT DO KTÓRYCH POSIADAMY DOSTĘP ON-LINE

- Atest Ochrona Pracy
- Chłodnictwo
- Ciepłownictwo, Ogrzewnictwo, Wentylacja
- Dozór Techniczny
- Elektroinstalator
- Elektronika Konstrukcje, Technologie, Zastosowania
- Gaz, Woda i Technika Sanitarna
- Gospodarka Wodna
- Hutnik Wiadomości Hutnicze
- Inżynieria Materiałowa
- Materiały Budowlane
- Ochrona Przed Korozją
- Problemy Jakości,
- Przegląd Elektrotechniczny
- Przegląd Geodezyjny
- Przegląd Mechaniczny
- Przegląd Techniczny. Gazeta Inżynierska
- Przegląd Telekomunikacyjny Wiadomości Telekomunikacyjne
- Technologia i Automatyzacja Montażu
- Wiadomości Elektrotechniczne

# CZASOPISMA WYDAWNICTWA SIGMA-NOT DO KTÓRYCH POSIADAMY DOSTĘP ON-LINE ARCHIWALNY, tylko do roku 2020

- Aura
- Opakowanie
- Przegląd Papierniczy
- Przegląd Włókienniczy Włókno, Odzież, Skóra
- Przemysł Chemiczny
- Przemysł Spożywczy
- Rudy i Metale Nieżelazne

### ABY SKORZYSTAĆ Z ARTYKUŁÓW W WERSJI ON-LINE Z WYMIENIONYCH WYŻEJ CZASOPISM NALEŻY:

1. Wejść na stronę wydawnictwa i kliknąć w Niezalogowany

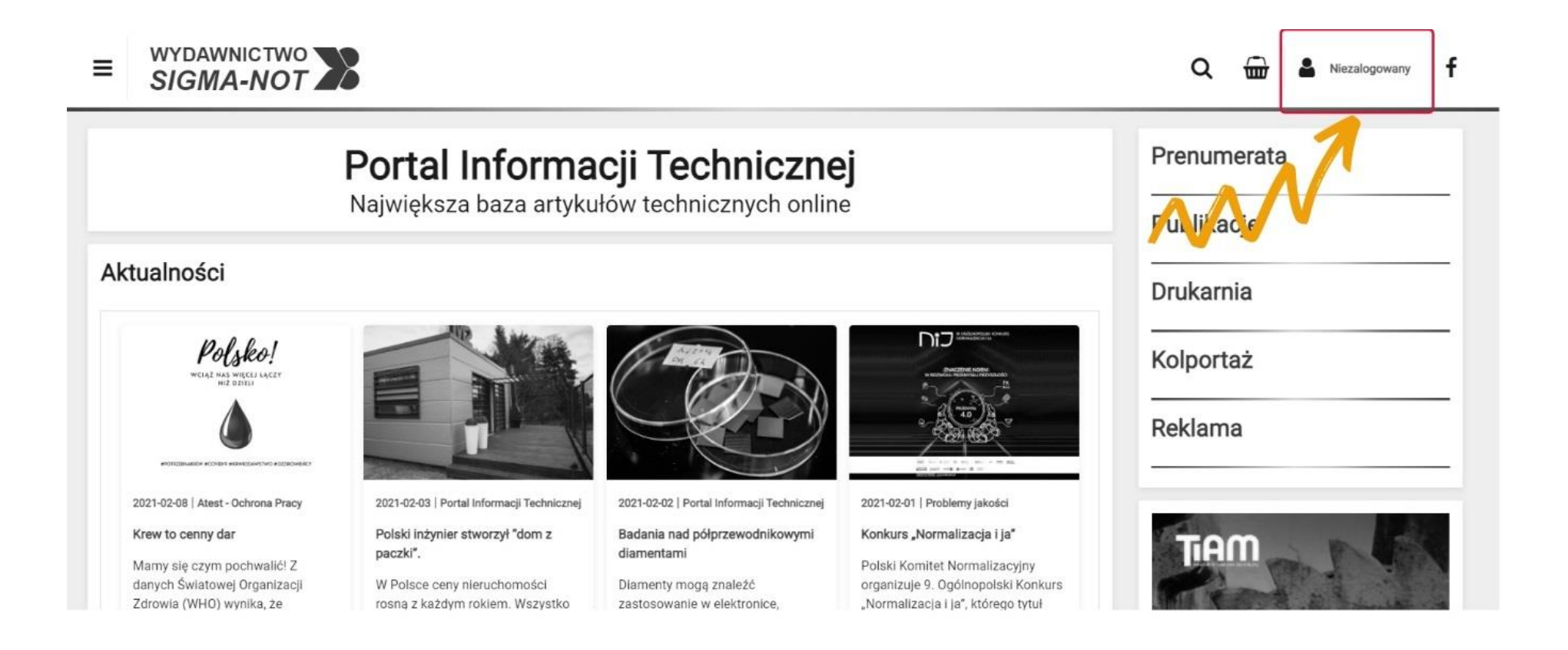

2. A następnie wybrać opcję Zarejestruj się

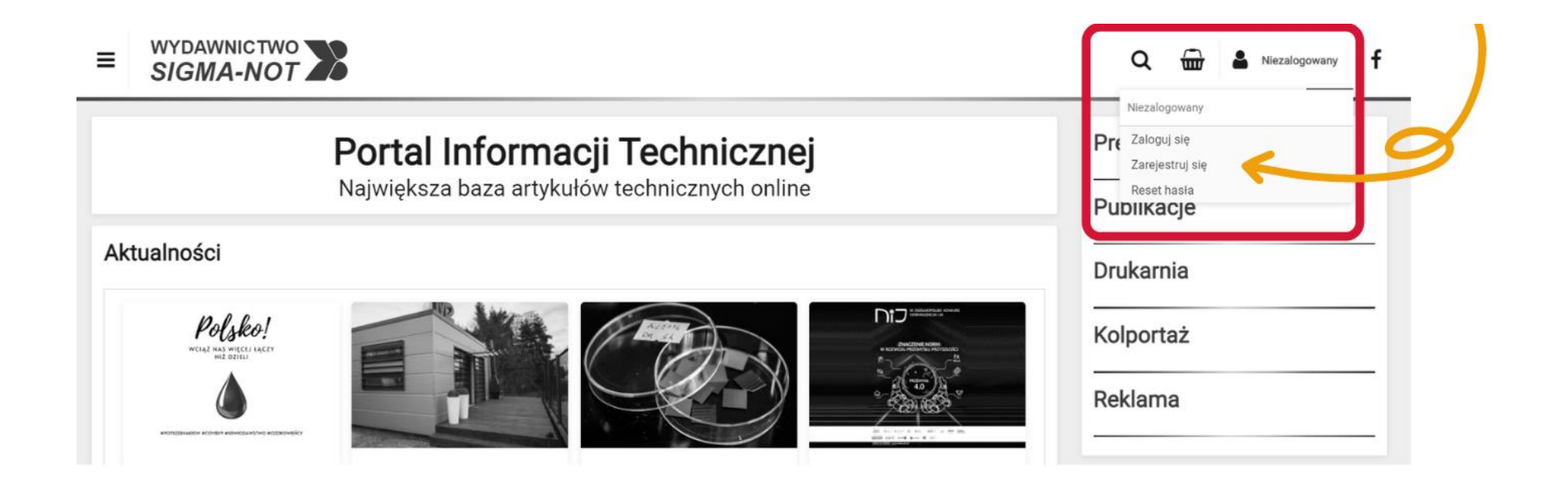

 Należy założyć konto, podając jako login adres mailowy w domenie polsl.pl lub student.polsl.pl Po otrzymaniu e-maila z linkiem aktywującym konto na adres mailowy podany przy rejestracji, należy się zalogować.

**UWAGA:** w przypadku nieotrzymania linku aktywującego, prosimy spróbować się zalogować ustalonym przy rejestracji loginem i hasłem – z przyczyn technicznych nie zawsze link przychodzi.

| ≡ | WYDAWNICTWO<br>SIGMA-NOT |                         |                   | Q 🖶 | Niezalogowan | y <b>f</b> |
|---|--------------------------|-------------------------|-------------------|-----|--------------|------------|
|   |                          | Rejestracja             |                   | 1   |              |            |
|   |                          | E-mail (login)          |                   |     |              |            |
|   |                          | Imię                    |                   |     |              |            |
|   |                          | Nazwisko                |                   |     |              |            |
|   |                          | Hasło                   |                   |     |              |            |
|   |                          | Hasło - potwierdzenie   |                   |     |              |            |
|   |                          | Akceptacja regulaminu   | ◯ Tak ◯ Nie       |     |              |            |
|   |                          |                         | REGULAMIN E-USŁUG |     |              |            |
|   |                          |                         | Zarejestruj mnie! |     |              |            |
|   |                          | Logowanie               |                   |     |              |            |
|   |                          | Masz konto? Zaloguj się |                   |     |              |            |

4. Po zalogowaniu, znajdujemy się w **Panelu klienta**, skąd należy przejść do **listy czasopism** i wybrać interesujące nas czasopismo prenumerowane przez Bibliotekę Politechniki Śląskiej.

|                                          | 2                    |           |            | Q 💼 🛓 Anna Kamińska |
|------------------------------------------|----------------------|-----------|------------|---------------------|
| Moje dane                                | Moje zamówienia      |           |            |                     |
| Login (e-mail)<br>anna.kaminska@polsl.pl | Numer<br>Brak danych | Utworzono | Status     | Brutto PLN          |
| Imię<br>Anna                             | Moje faktury         |           |            |                     |
| Nazwisko<br>Kamińska                     | Numer<br>brak danych | Utworzono | Zamówienie | Brutto PLN          |

5. Dla przykładu wybrano czasopismo "Hutnik – Wiadomości Hutnicze".

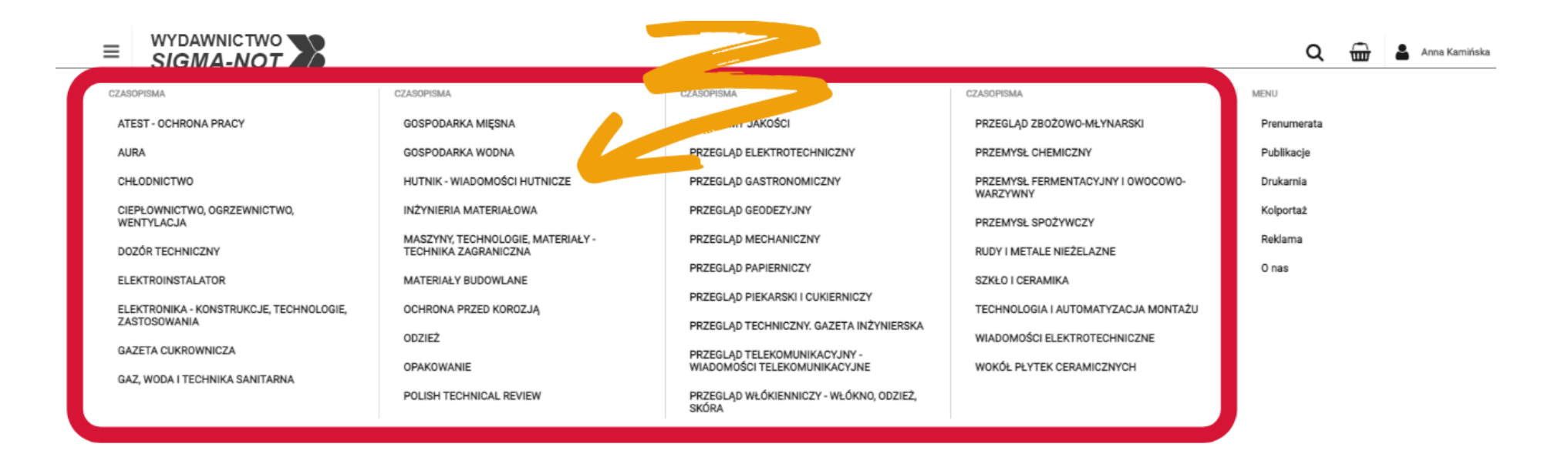

6. Po przeniesieniu na stronę czasopisma należy zjechać na dół strony.

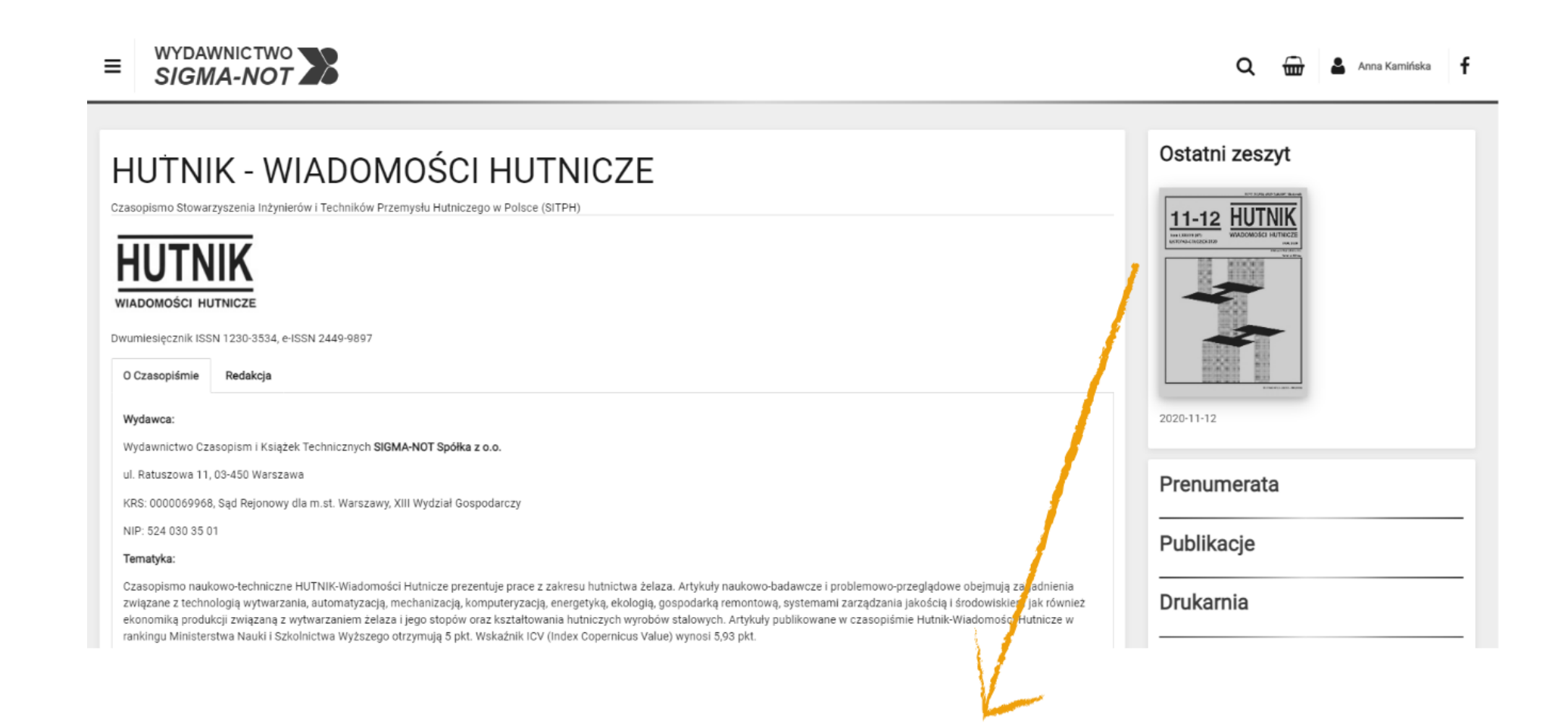

7. Przy opcji **Dostęp przez bibliotekę** rozwinąć listę bibliotek prenumerujących czasopisma.

|                                                                     | CHEODINICTWO                                           |                                |  |  |
|---------------------------------------------------------------------|--------------------------------------------------------|--------------------------------|--|--|
| anumarata                                                           | CIEPŁOWNICTWO, OGRZEWNICTWO,                           | WENTYLAC.                      |  |  |
| enumerata                                                           | DOZÓR TECHNICZNY                                       |                                |  |  |
|                                                                     | ELEKTROINSTALATOR                                      |                                |  |  |
| JINIK - WIADOMOSCI HUTNICZE - prenumerata cytrowa<br>neja: Osobista | 384.00 zł ELEKTRONIKA - KONSTRUKCJE, TECH ZASTOSOWANIA | INOLOGIE,                      |  |  |
| Produkt cyfrowy o Nowość                                            | GAZETA CUKROWNICZA                                     |                                |  |  |
|                                                                     | GAZ, WODA I TECHNIKA SANITARNA                         | GAZ, WODA I TECHNIKA SANITARNA |  |  |
| ncja: Osobista                                                      | 399.00 zł GOSPODARKA MIĘSNA                            |                                |  |  |
| Croracáki politotu                                                  | 🖶 Do koszyka GOSPODARKA WODNA                          |                                |  |  |
| Szczegory panietu                                                   | HUTNIK - WIADOMOŚCI HUTNICZE                           |                                |  |  |
| ITNIK - WIADOMOŚCI HUTNICZE - prenumerata PLUS                      | INŻYNIERIA MATERIAŁOWA                                 |                                |  |  |
| ncja: Osobieta                                                      | 576.00 zł MASZYNY, TECHNOLOGIE, MATERIAŁ ZAGRANICZNA   | Y - TECHNI                     |  |  |
| Szczegóły pakietu                                                   | MATERIALY BUDOWLANE                                    |                                |  |  |
|                                                                     | OCHRONA PRZED KOROZJĄ                                  |                                |  |  |
|                                                                     | ODZIEŻ                                                 |                                |  |  |
| stęp poprzez bibliotekę                                             | OPAKOWANIE                                             |                                |  |  |
|                                                                     | POLISH TECHNICAL REVIEW                                |                                |  |  |
| Liste hiblistely area unequine use to a technicate                  | DDODI ENVY INVOÉDI                                     |                                |  |  |

#### 8. Wybrać **Politechnika Śląska** i kliknąć **Uzyskaj dostęp**.

#### Dostęp poprzez bibliotekę Lista bibliotek prenumerujących to czasopismo Podmiot Domeny e-mail? Uzyskaj dostęp! POLITECHNIKA KRAKOWSKA @pk.edu.pl;@admin.pk.edu.pl;@student.pk.edu.pl;@student.ac POLITECHNIKA ŁÓDZKA @lib.p.lodz.pl;@p.lodz.pl;@edu.p.lodz.pl Uzyskaj dostęp! Uzyskaj dostęp! @pollub.pl POLITECHNIKA LUBELSKA Politechnika Śląska @polsl.pl;@student.polsl.pl Uzyskaj dostęp! @uwm.edu.pl;@student.uwm.edu.pl Uzyskaj dostęp! UNIWERSYTET WARMIŃSKO MAZURSKI OLSZTYN ZACHODNIOPOMORSKI UNIWERSYTET @zut.edu.pl Uzyskaj dostęp! TECHNOLOGICZNY SZCZECIN

9. Pojawi się poniższe okienko, gdzie należy potwierdzić prośbę o dostęp poprzez kliknięcie Wyślij prośbę!

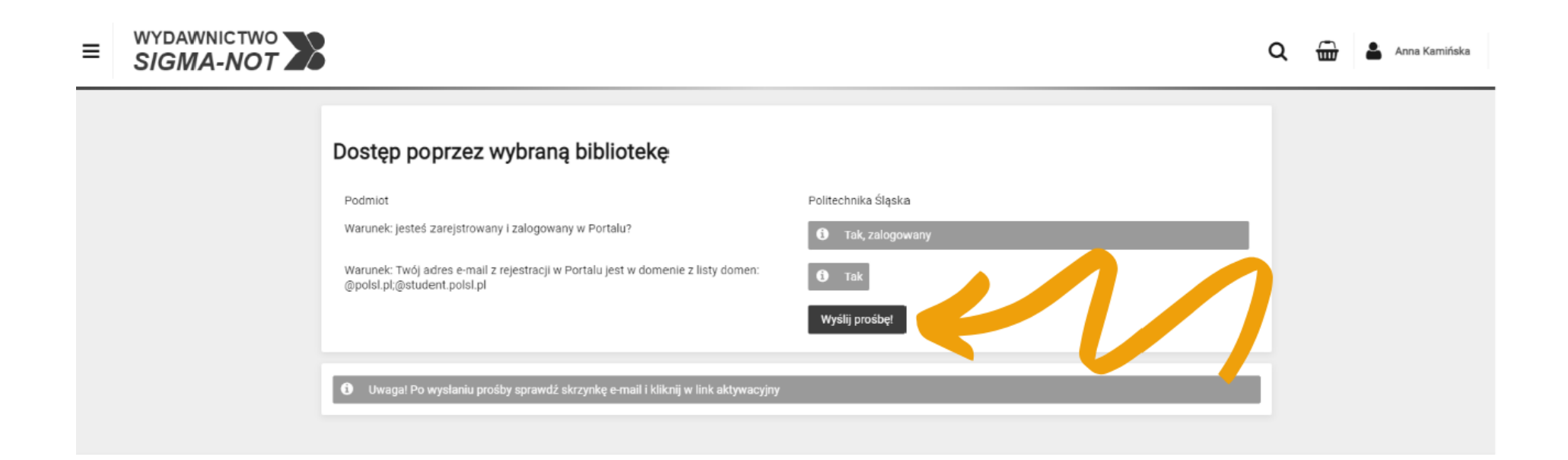

10. Na adres mailowy podany w trakcie rejestracji wydawnictwo wysyła **mail z linkiem aktywacyjnym**. Należy w niego kliknąć. Na koncie czasopismo zostanie dołączone do Panelu klienta (opcja aktywna po zalogowaniu).

Po aktywacji dostępu, w Panelu klienta, widać listę czasopism, do których uruchomiliśmy aktywację – każdy interesujący nas tytuł należy aktywować osobno.

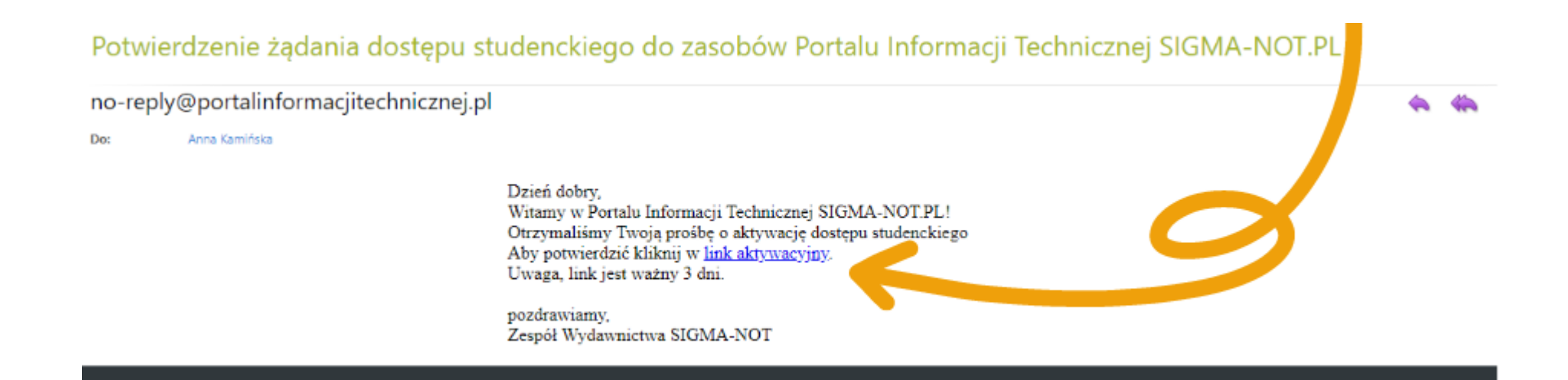

11. Po przejściu na stronę czasopisma należy wybrać interesujący nas numer.

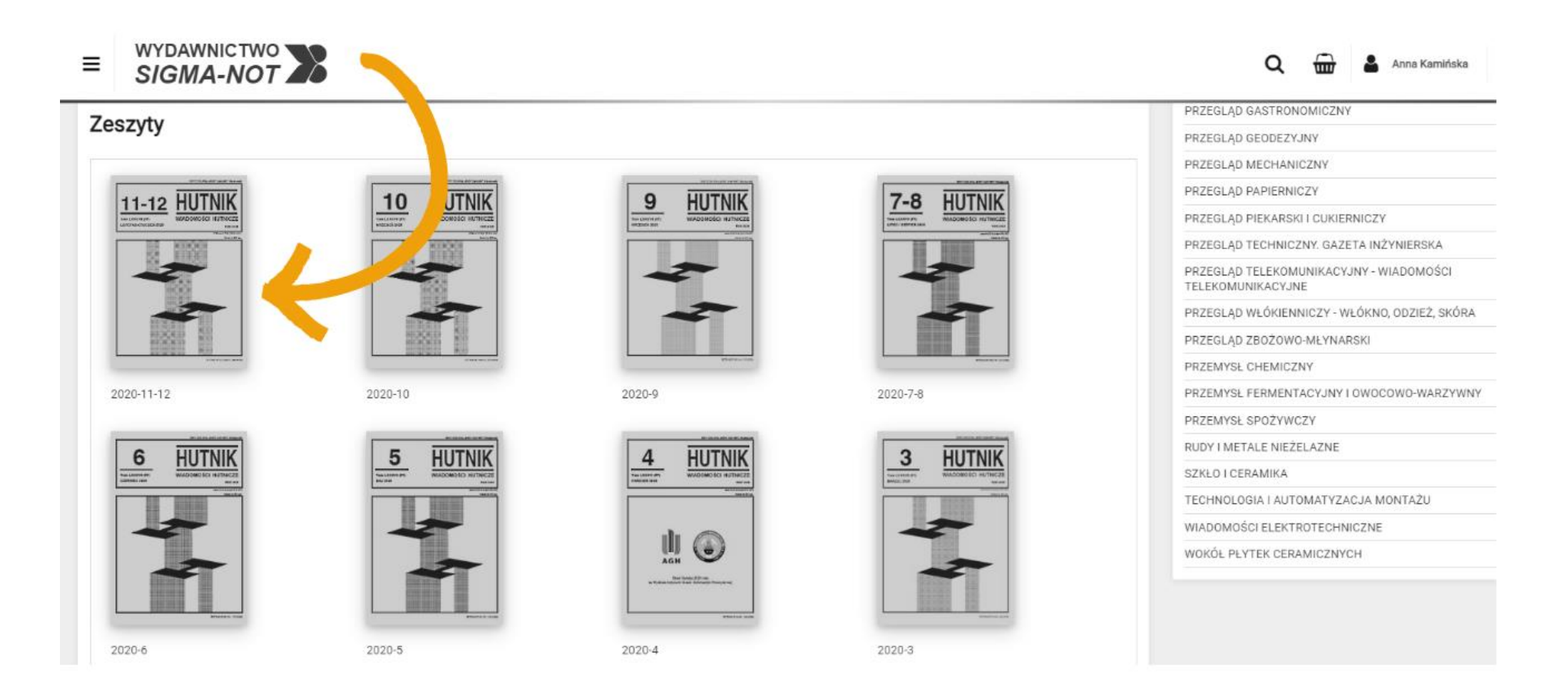

12. Następnie należy kliknąć **Czytaj on-line**.

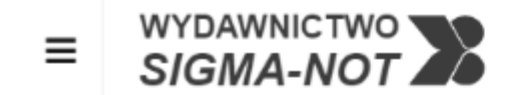

Czasopismo | HUTNIK - WIADOMOŚCI HUTNICZE

### Rocznik 2020 - numer 11-12

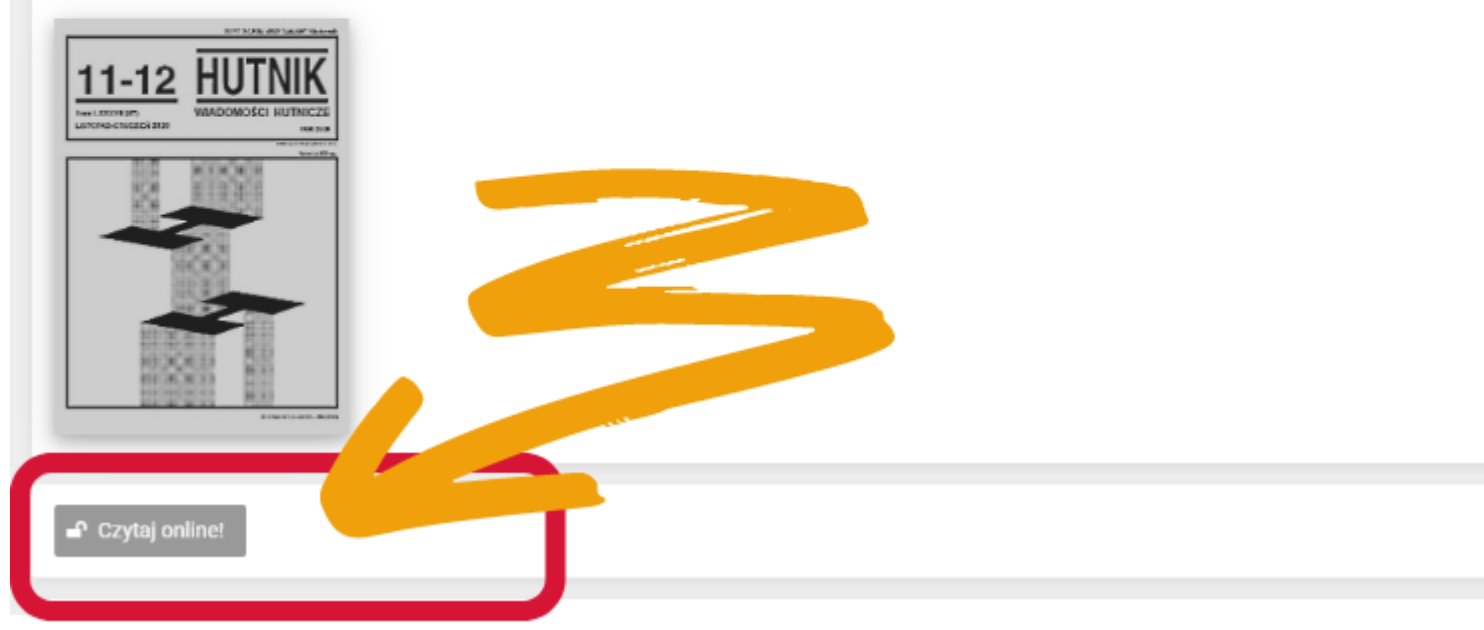